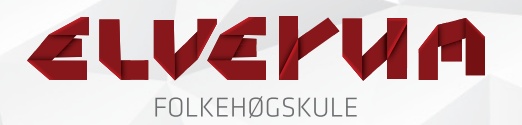

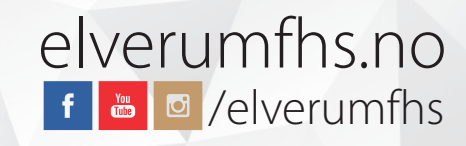

# Premiere Pro CC - Basics

|                              | 3                | New Pr                 | oject                        |          |  |  |
|------------------------------|------------------|------------------------|------------------------------|----------|--|--|
| Name:                        | Prosjektnavn     |                        |                              |          |  |  |
| Location:                    | /Brukere/Eiviı   | nd/Filmer/2016.09.08   | - Prosjektnavn               | ▼ Browse |  |  |
| General                      | Scratch Disk     | s Ingest Settings      |                              | 4        |  |  |
| Video Rendering and Playback |                  |                        |                              |          |  |  |
|                              | Renderer:        | Mercury Playback Engi  | ine GPU Acceleration (OpenCL | .) 🔻     |  |  |
| Video                        |                  |                        |                              |          |  |  |
| D                            | isplay Format:   | Timecode               |                              | <b>•</b> |  |  |
| Audio                        |                  |                        |                              |          |  |  |
| D                            | isplay Format:   | Audio Samples          |                              | •        |  |  |
| Capture                      |                  |                        |                              |          |  |  |
| Ca                           | pture Format:    | HDV                    |                              | <b>~</b> |  |  |
|                              |                  |                        |                              |          |  |  |
| Display                      | the project iter | n name and label color | for all instances            |          |  |  |
|                              |                  |                        | Cance                        | і ок     |  |  |
|                              |                  |                        |                              |          |  |  |
|                              |                  |                        |                              |          |  |  |

# 1. Åpne Premiere Pro CC

### 2. Velg New Project

- 3. Gi prosjektet ditt et beskrivende navn
- 4. Velg hvilken mappe prosjektet skal lagres i
- 5. Klikk OK. Programmet åpnes
- 6. Velg Window > Workspace. Klikk på «All panels».
- 7. Klikk på ikonet for New Item, og så på Sequence.

| Project: Prosjektnavn Ξ | Media Browser             | Libraries    | Info | »        |  |
|-------------------------|---------------------------|--------------|------|----------|--|
|                         |                           |              |      |          |  |
| Prosjektnavn.prproj     | Sequence                  |              |      | 0 Items  |  |
| ρ                       | Offline File              |              |      |          |  |
|                         | Adjustment La             | yer          |      |          |  |
|                         | Title                     |              |      |          |  |
|                         | Bars and Tone             |              |      |          |  |
|                         | Black Video               |              |      |          |  |
|                         | Captions                  |              |      |          |  |
|                         | Color Matte               |              |      |          |  |
|                         | HD Bars and T             | one          |      |          |  |
|                         | Universal Counting Leader |              |      |          |  |
|                         | Transparent Vi            | deo          |      | 7        |  |
|                         | - A 🗘                     | , <b>III</b> |      | <b>1</b> |  |

## ELVEPUA FOLKEHØGSKULE

# elverumfhs.no

| uence Presets Settings Tracks                                                                                                    |                                                                                                    |
|----------------------------------------------------------------------------------------------------|----------------------------------------------------------------------------------------------------|
| ailable Presets                                                                                                    | Preset Description                                                                                                    |
| AIIAble Presets ARRI AVC-Intra AVC-Intra AVCHD AVCHD I080i AVCHD 1080p24 Anamo AVCHD 1080p24 Anamo AVCHD 1080p25 AVCHD 1080p25 AVCHD 1080p50 AVCHD 1080p50 AVCHD 1080p50 AVCHD 1080p60  720p Canon XF MPEG2 Digital SLR DNxHD DNxHR DV - 24P DV - NTSC DV - PAL DVCPR050 | Preset Description<br>For editing AVCHD Formats recorded in 1920x1080 square<br>pixels (non-anamorphic).<br>16:9 progressive-scan 1080p HD video at 25 frames per<br>second.<br>48kHz audio.<br>General<br>Editing mode: AVCHD 1080p square pixel<br>Timebase: 25,00 fps<br>Video Settings<br>Frame size: 1920h 1080v (1,0000)<br>Frame rate: 25,00 frames/second<br>Pixel Aspect Ratio: Square Pixels (1.0)<br>Fields: No Fields (Progressive Scan)<br>Audio Settings<br>Sample rate: 48000 samples/second<br>Default Sequence<br>Total video tracks: 3<br>Master track type: Stereo<br>Audio Tracks:<br>Audio 1: Standard<br>Audio 2: Standard<br>Audio 2: Standard |
| DVCPROHD     D HDV                                                                                                    | Audio 3: Standard<br>Audio 4: 5.1<br>Audio 5: 5.1<br>Audio 6: 5.1                                                                                                    |
| Delete Preset                                                                                                    |                                                                                                    |
| nce Name: Sekvensnavn                                                                                                    |                                                                                                    |
|                                                                                                    | Cancel OK                                                                                                    |

7. I vinduet som kommer opp, velg AVCHD > 1080p25

8. Gi sekvensen et beskrivende navn, og klikk OK

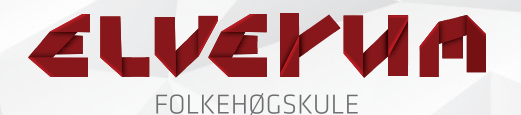

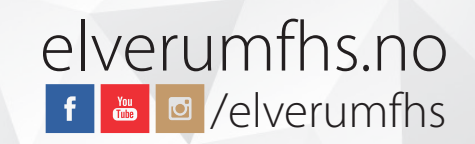

#### **EFFECT CONTROLS**

Blending modes, størrelsesjustering og effektinnstillinger

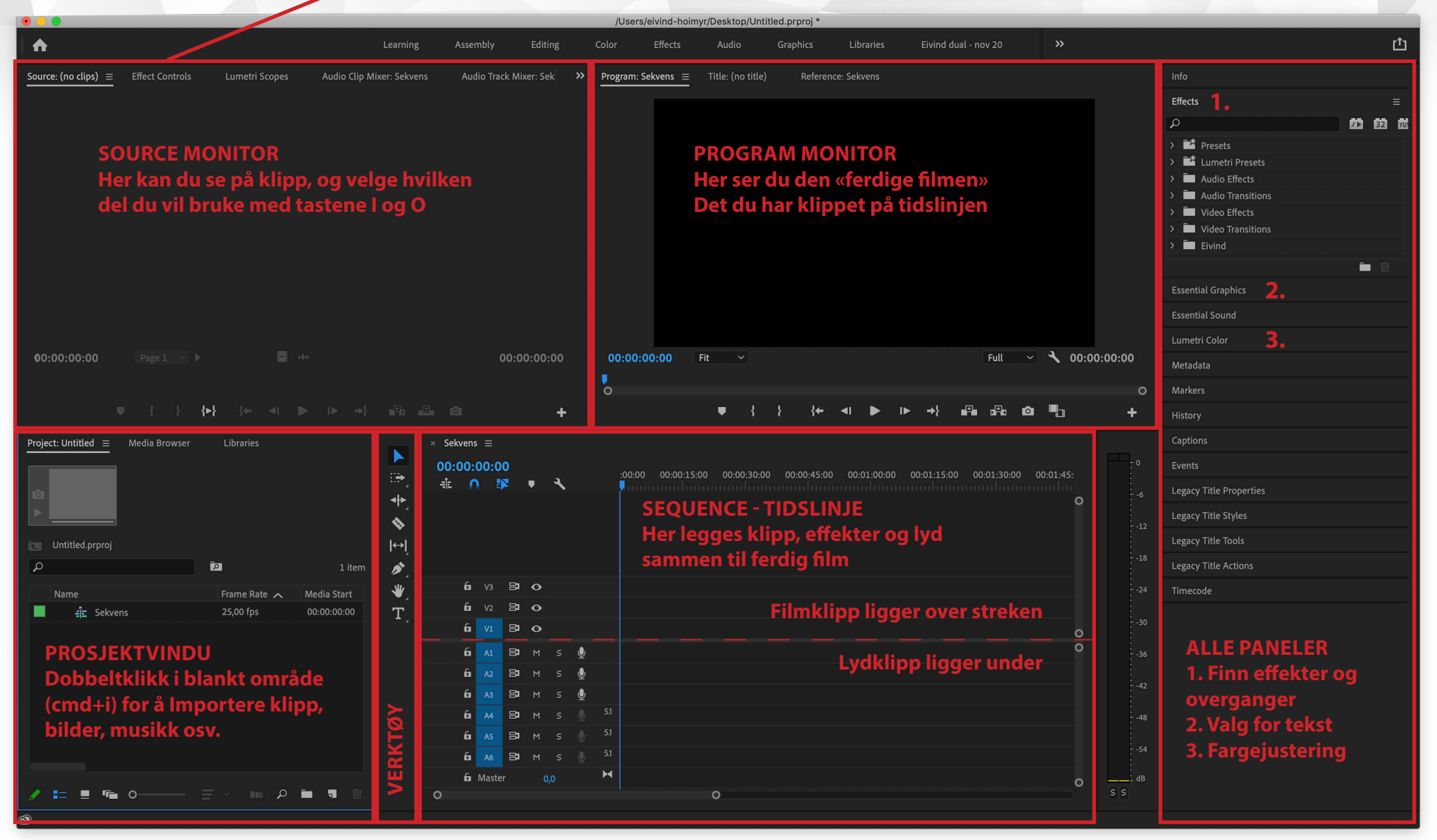

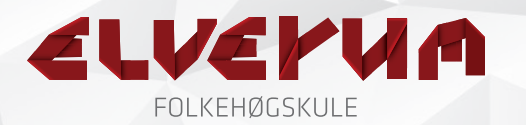

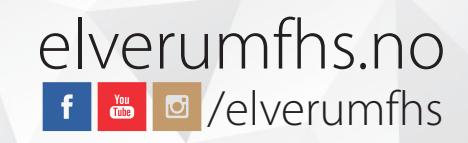

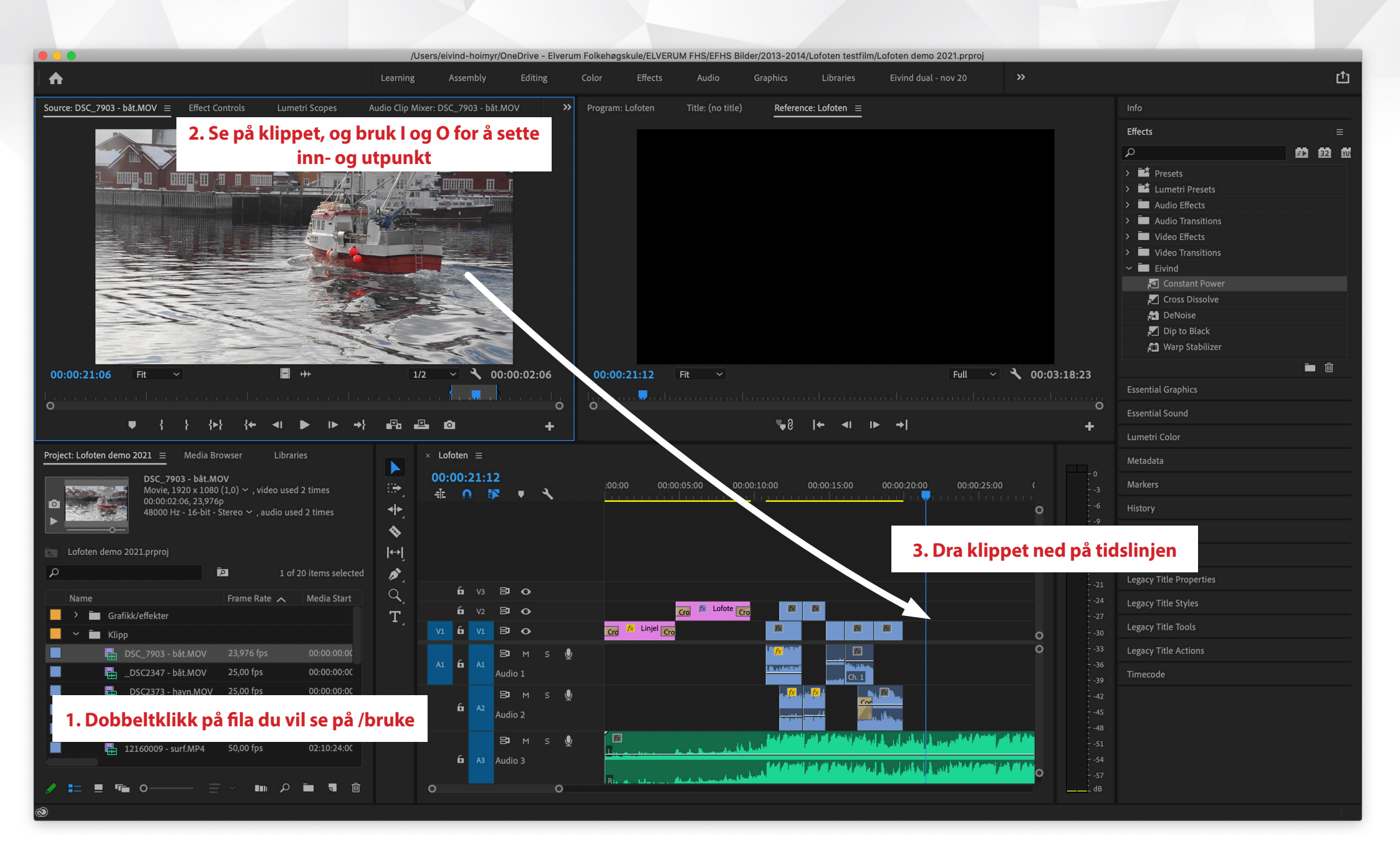

## ELVERUA FOLKEHØGSKULE

# Verktøy

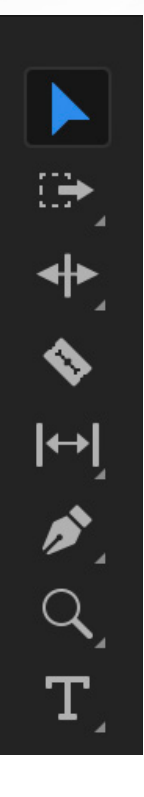

Marker/velg et klipp Velg alle klipp til høyre for der du kikker Juster klipp og flytt etterfølgende klipp Splitt et klipp der du klikker Forskyv deg frem/tilbake i et klipp Juster lyd for et begrenset område Zoom inn på tidslinja. Hold alt for zoom ut

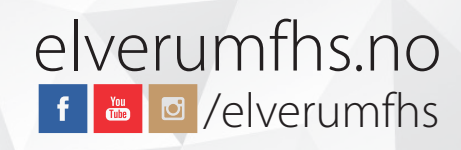

## **Nyttige snarveier**

Save: cmd+s **Importer:** cmd+i Sett inn-punkt: i Sett ut-punkt: 0 Gi til inn-punkt: Shift+i Gå til ut-punkt: Shift+o Play/pause: Space J/L: Fast forward/Fast backfard Flytt klipp: Alt+, og Alt+. Justere hastighet: cmd+r Eksportere: cmd+m

(PC: bytt ut cmd med ctrl)

## ELVERUA FOLKEHØGSKULE

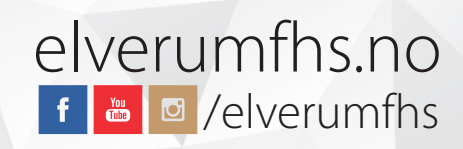

# Sakte film:

Høyreklikk på et klipp. Velg Speed/duration (cmd+r)

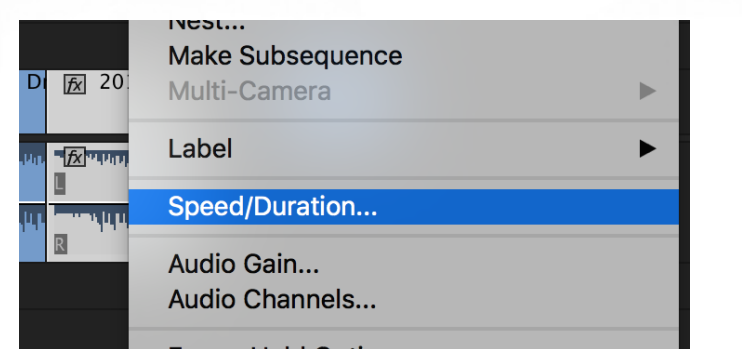

l vinduet som kommer opp, skriv inn hastighet, og klikk ok. 50% er halv hastighet. 200% er dobbel hastighet. (OBS! Ved 50% husk å ha plass bak klippet på tidslinja)

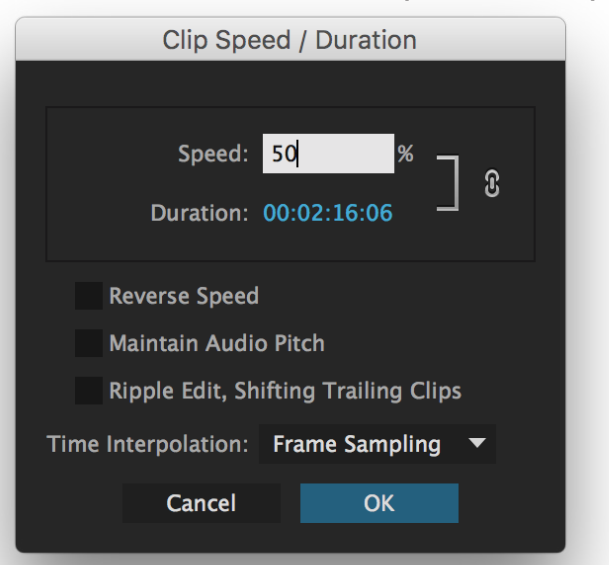

# Justere lyd:

1. Klikk på streken og dra den nedover for å se waveformen bedre
 2. Klikk på streken midt på klippet, og dra øke lyden

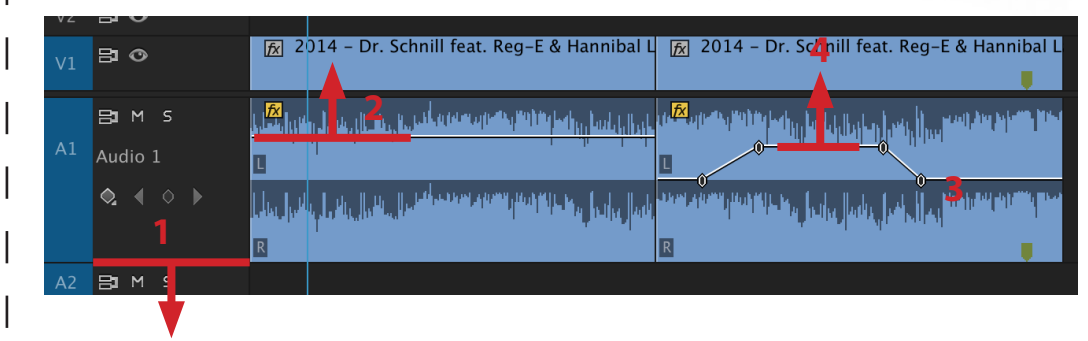

#### For å justere deler av et lydklipp

Hold inne cmd og klikk 4 ganger på streken
 Dra streken opp

# Justere klipp på tidslinja:

1. Klikk i starten eller slutten av et klipp, og dra ut eller inn.

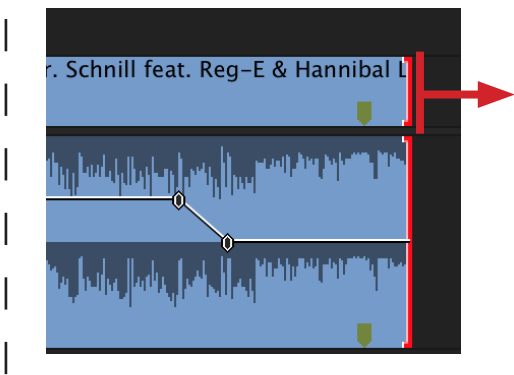

## ELVEPUA FOLKEHØGSKULE

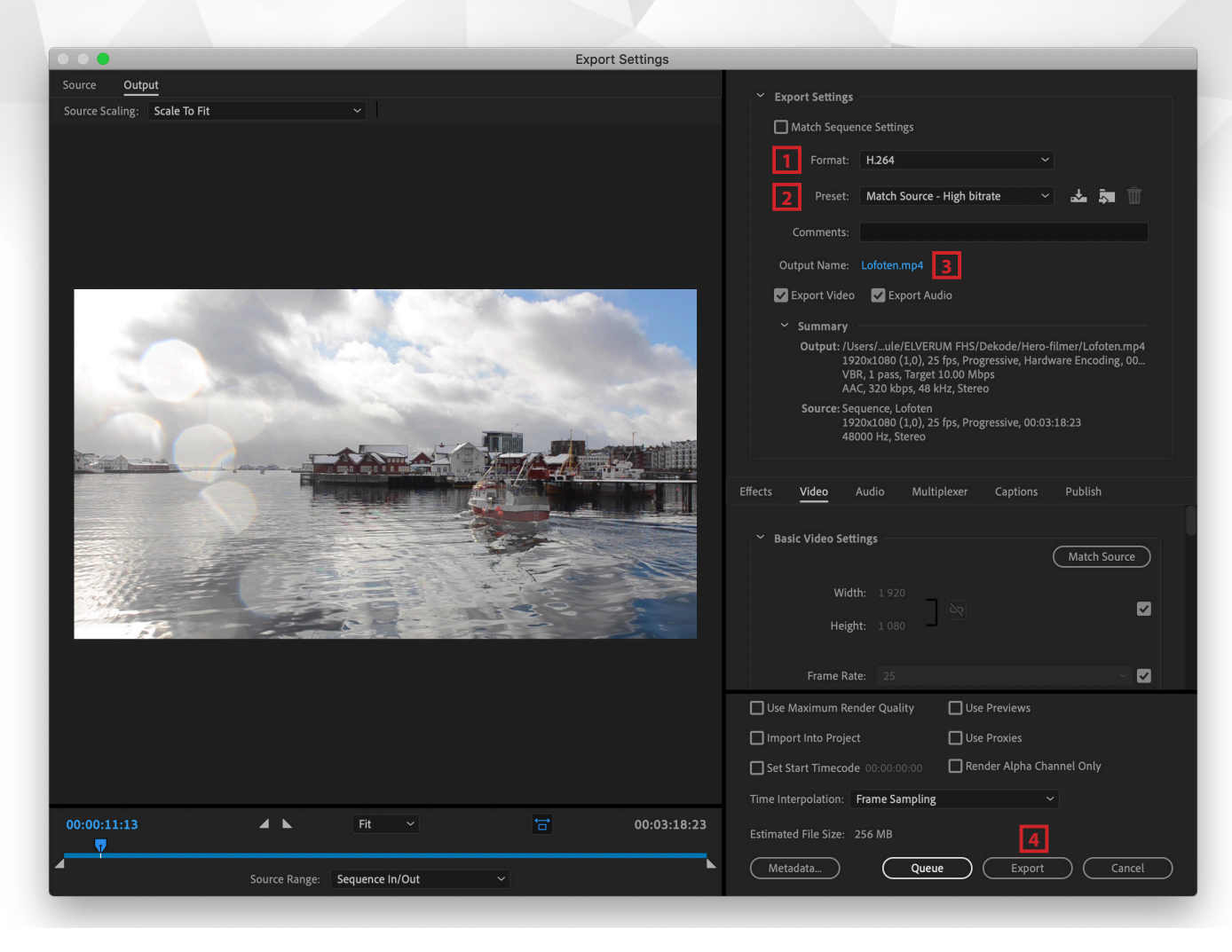

# elverumfhs.no

#### 1. Velg format H.264

2. Sjekk at Preset er «Match source - High bitrate»

- 3. Klikk for å velge navn og filplassering
- 4. Klikk Export

#### Alternativt

4. Klikk Queue

Filmen eksporteres via «Media encoder», og du kan fortsette å bruke Premiere PRO. (Neste side).

#### Filstørrelse

Under fanen «Video» kan du scrolle ned til «Bitrate settings» og justere slideren opp eller ned for å få en større eller mindre fil med bedre eller dårligere kvalitet.

| ➢ Bitrate Settings ──────────────────────────────────── |             |    |
|---------------------------------------------------------|-------------|----|
| Bitrate Encoding:                                       | VBR, 1 pass | ~  |
| Target Bitrate [Mbps]:                                  | O           | 10 |

## ELVEPUA FOLKEHØGSKULE

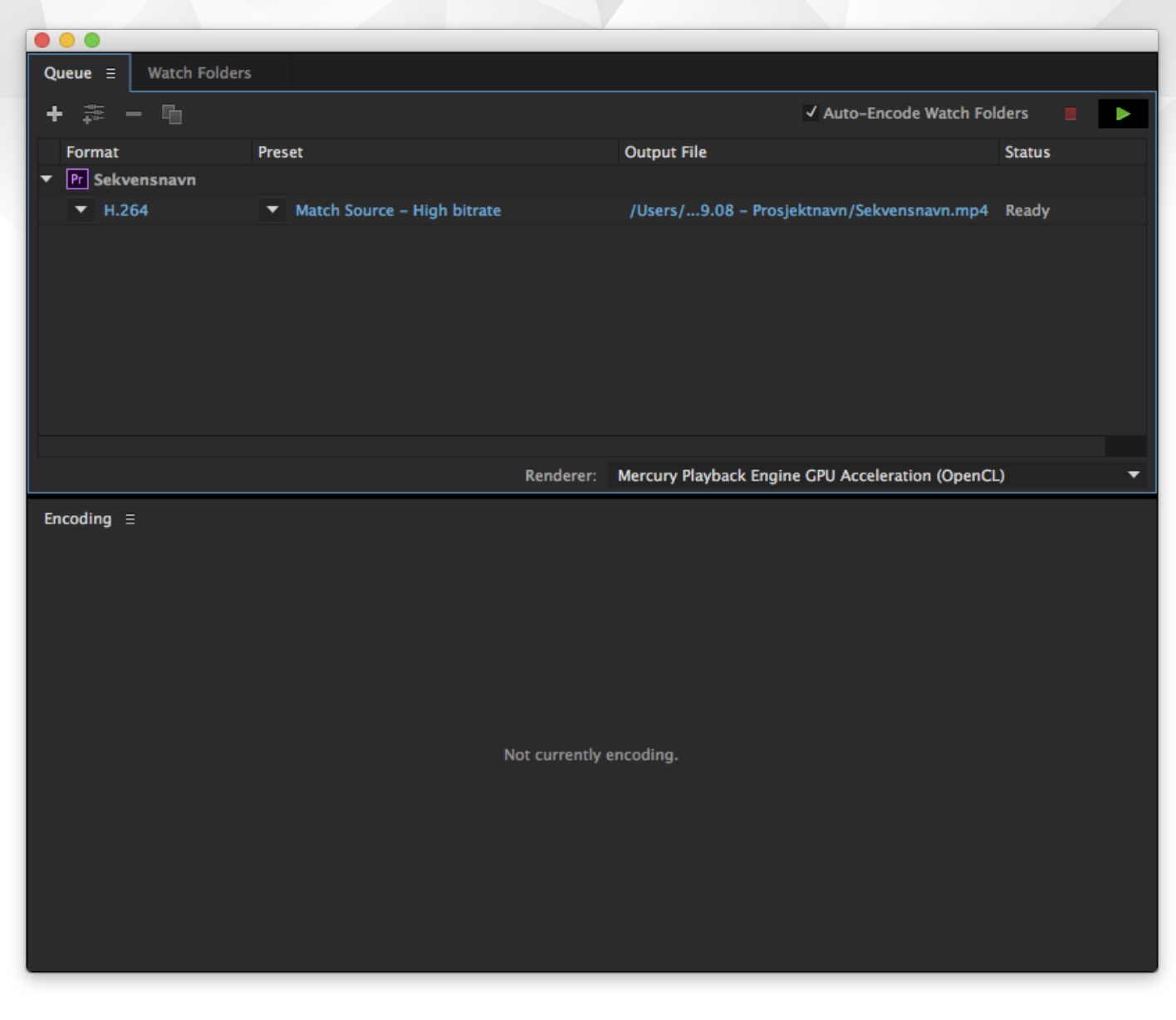

# elverumfhs.no

Et nytt vindu åpnes. Klikk på Play-knappen oppe til høyre.

Når prosessen er ferdig har du en ferdig film!